## How to Review Help Ticket Information

### **1.Select 'Go to Providers List'**

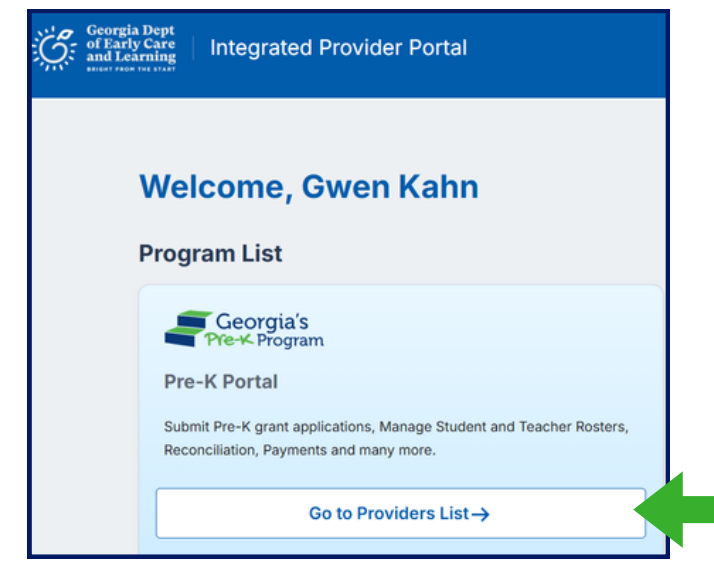

2. From the Providers List, select 'Go to Dashboard' for the Location.

3. Using the navigation panel on the left side of the screen, select 'Contact Pre-K' under 'Need Support?'

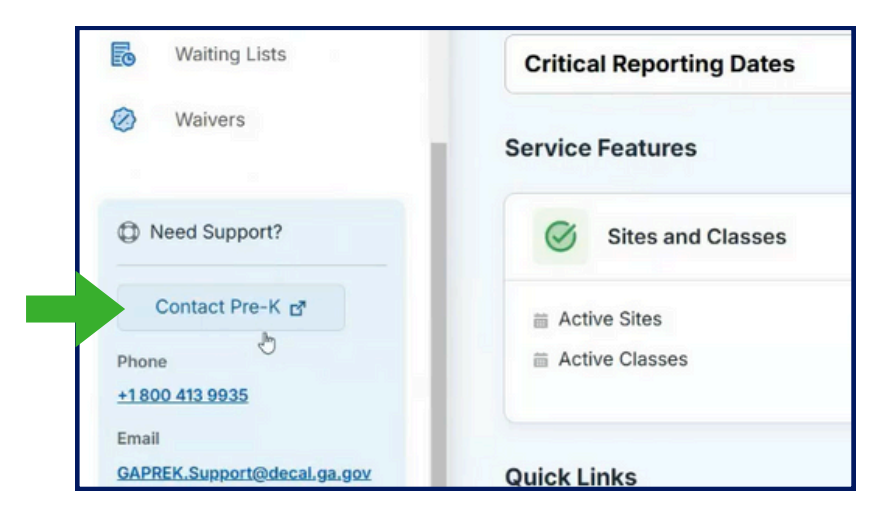

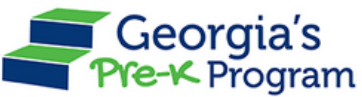

### 4. Scroll to the right to see the Notes for Provider

| w fu | Il ticket details: Select the "v | * symbol, then choo | ise "Wrap Text." |                  |                    |               |             |     |   |
|------|----------------------------------|---------------------|------------------|------------------|--------------------|---------------|-------------|-----|---|
| THE  | Clock the arrow to sort.         |                     |                  |                  |                    |               |             |     |   |
| Q, 2 | Search                           |                     |                  |                  |                    |               | - 1         | New |   |
|      | Incident Number                  | Subject             | Status           | Date Submitted 4 | Date Status Change | Current Owner | Description | ~   | N |
| 1    | 00030975                         |                     | Closed           | October 25, 2024 | October 25, 2024   | Pre-K         | Test mavQ 2 |     |   |
| 2    | 00030974                         |                     | Closed           | October 25, 2024 | October 25, 2024   | Pre-K         | Test mavQ   |     |   |

# 5. Click on Notes for Provider to access notes about the ticket.

| ljust column width:                                | Click and drag hea                 | der lines.                     |                    |               |             |   |                          |  |  |  |
|----------------------------------------------------|------------------------------------|--------------------------------|--------------------|---------------|-------------|---|--------------------------|--|--|--|
| ew full ticket details<br>ort list: Click the arro | : Select the "v" sys<br>w to sort. | mbol, then choose "Wrap Text." |                    |               |             |   | -                        |  |  |  |
|                                                    |                                    |                                |                    |               |             |   |                          |  |  |  |
|                                                    |                                    |                                |                    |               |             |   |                          |  |  |  |
| Q Search                                           |                                    |                                |                    |               | New         |   |                          |  |  |  |
|                                                    |                                    |                                |                    |               |             |   |                          |  |  |  |
| Subject                                            | Status                             | Date Submitted ↓               | Date Status Change | Current Owner | Description | ~ | Notes To Provider ~      |  |  |  |
|                                                    | Closed                             | October 25, 2024               | October 25, 2024   | Pre-K         | Test mavQ 2 |   | This is the notes to the |  |  |  |
|                                                    |                                    |                                |                    |               |             |   | provider                 |  |  |  |
|                                                    | Closed                             | October 25, 2024               | October 25, 2024   | Pre-K         | Test mayO   |   |                          |  |  |  |

#### What if I still have questions?

If you have additional questions, please contact your Georgia's Pre-K Specialist or <u>GAPREK.support@decal.ga.gov</u>.

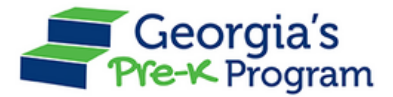